# **Setting Up Your Home Devices for Boxtop**

07/08/2025 5:04 pm EDT

# Whether you're working from home or on the go, here's how to set up Boxtop on your devices.

# **Option 1: Install Boxtop on a Windows or Mac Computer**

Best for: If you plan to use Boxtop often on your computer.

#### How to install:

- Open your browser and go to:
   {yourdomain}.goboxtop.com
   (Replace {yourdomain} with what comes after the @ in your email. For example, if your email is
   , your domain is tabush.goboxtop.com .)
- 2. Click "Install Omnissa Horizon Client."
- 3. On the next page, click "Go to downloads" under the version for your computer:
  - a. Windows or Mac.
- 4. Click "Download Now."
- 5. Once the file is downloaded, open it to start installing.
- 6. Accept the default options and complete the installation.
- 7. Open the Omnissa Horizon Client (you'll likely see an icon on your desktop).
- 8. The first time you open it, enter your Server Name: {yourdomain}.goboxtop.com
- 9. Log in with your username and password.

### **Option 2: Use Boxtop in Your Web Browser**

Best for: Quick access without installing anything.

#### How to access:

- 1. Go to {yourdomain}.goboxtop.com
- 2. Click "HTML Access."

3. Enter your username and password.

## Option 3: Use Boxtop on iPhone, iPad, Android, or Chromebook

Best for: Access from your mobile device or tablet.

#### How to install:

- 1. Open your device's app store and search for: "Omnissa Horizon Client."
- 2. Install the app.
- 3. When asked for the Server Name, enter: {yourdomain}.goboxtop.com
- 4. Log in with your username and password.

Need More Help? Contact Support